## Personal account of a **ChuvSU** student: what it is, how to use it, what it is for

The personal account of a student (LKO) is an information-methodical section of the University's official website and it is one of the digital services for students.

The personal account of a student enables to access such services as

- electronic library;

- schedule of training sessions (for today, for the next day, for a week, for the next week);

- electronic academic record book;
- unfulfilled curriculum requirements(academic debts);
- ordering online referrals for elimination of unfulfilled curricullum requirements (academic debts);
- credits and examinations;
- requests to the dean's office, etc.

Every student, from a freshman to a graduate, must have access to his personal account.

## How do I get access to my personal account?

#### There are two ways

### 1. Tour of the site

The personal account of a student is rsgistered through the University's official site

https://www.chuvsu.ru/

Pass to the site's section «For Students» https://www.chuvsu.ru/stu dentam/ In the subsection «Training» pass to the personal account of a student for registration <u>https://lk.chuvsu.ru/info/</u>

# 2. Direct way <u>https://lk.chuvsu.ru/info/</u>

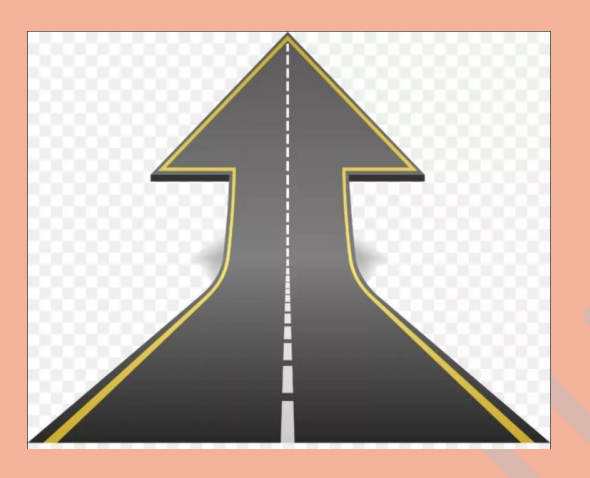

To register in LKO, click the above link and click the button

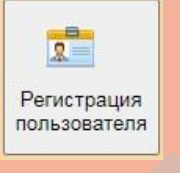

You will need to specify the number of your academic record book and your full name.

Next you will go to the page with information about you which is integrated from the applicant's personal account (name, date of birth, faculty, training program/specialty, course, group), check it and make sure that the information is entered correctly.

To complete the registration you need to fill in several lines: specify your E-mail, create the password\*, specify your mobile phone number, upload your photo, familiarize yourself with the rules of processing personal data and give your concent to its processing

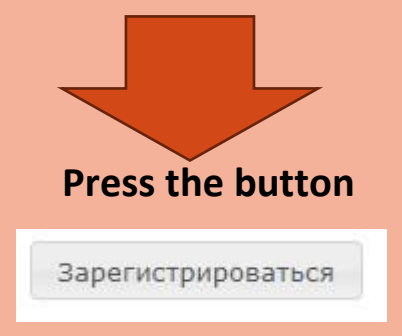

\* be sure to remember and/or write down your password, as in the future it will be a "key" to other electronic services of the university